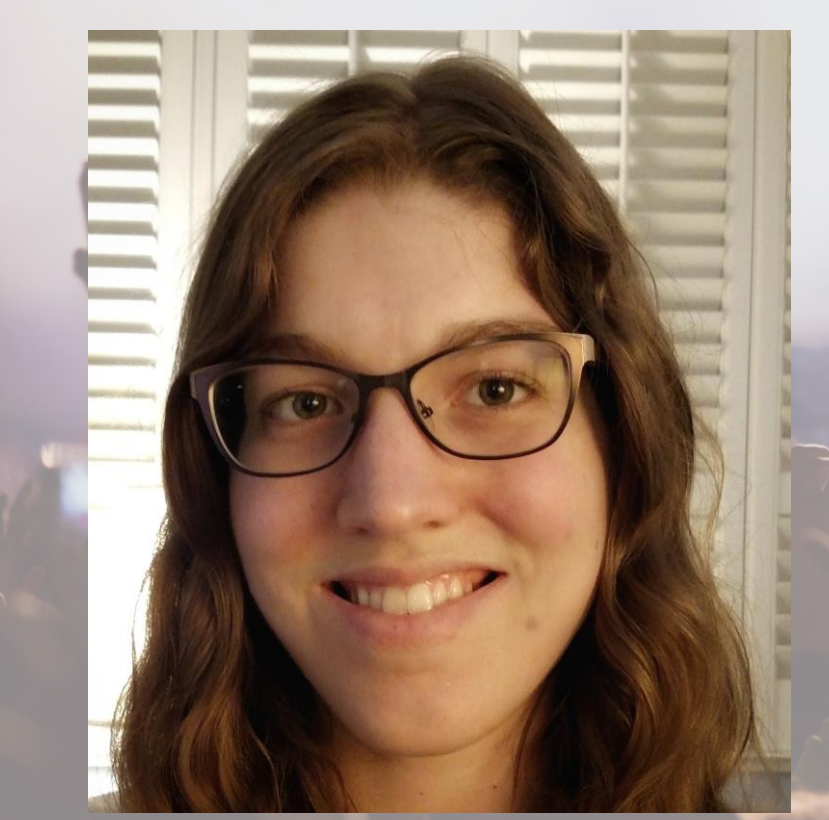

# Audrey Salerno Senior Analyst Site Analytics

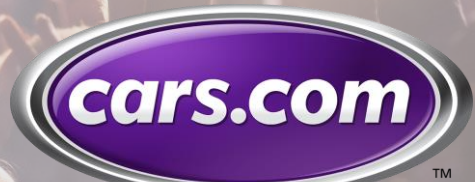

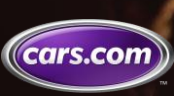

© 2019 Cars.com. All Rights Reserved. Cars.com Confidential.

### **Tip 1:**

# Calculate How Many \_\_\_\_\_ Before a Visitor's First \_\_\_\_

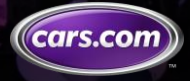

### **Business Problem**

The ask:

# How many \_\_\_\_\_ before a visitor's first \_\_\_\_\_?

# **Example:** How many product details pages viewed before a visitor first contacts a seller?

### Stakeholders want to know how long it takes visitors to do things!

\*\*Note: Make sure the "how many \_\_\_\_" you're asking about can't be 0 for a visitor

© 2019 Cars.com. All Rights Reserved. Cars.com Confidential

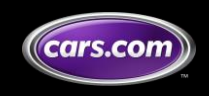

### Resolution

With some careful use of advanced segmentation and calculated metrics, we can craft a metric that will give us the average \_\_\_\_ before a visitor's first \_\_\_\_.

 Manipulate the "Only Before/After Sequence" feature of sequential segmentation using Exclude to segment hits before the first occurrence of an event.

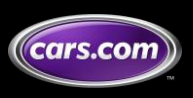

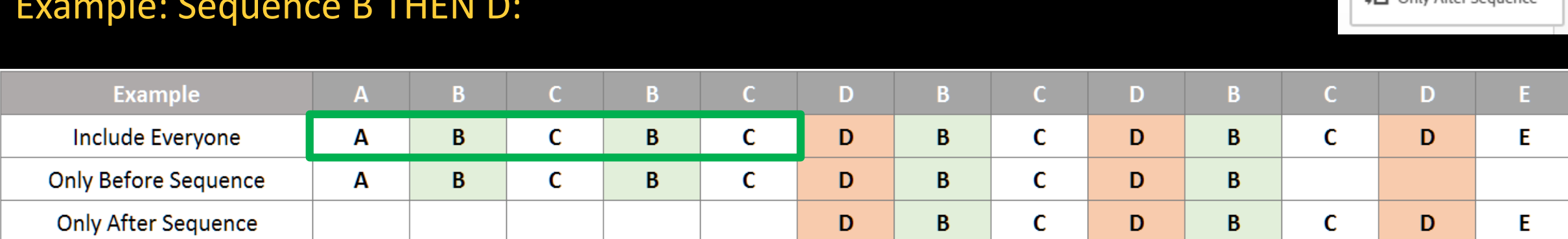

#### Example: Sequence B THEN D:

### To answer "How many B before the first D", we need to first segment activity before the first D.

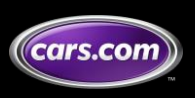

Understand "Only Before/After Sequence" Segmentation

。言 👤 🌣 Include Everyone 

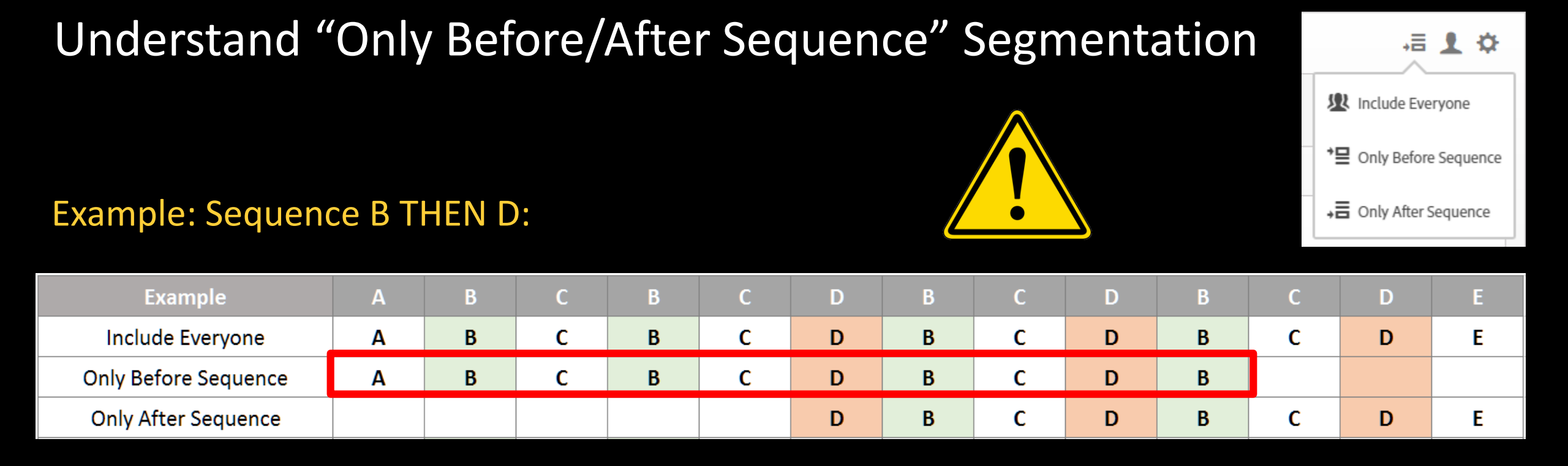

But the "Only Before Sequence" option in sequential segmentation is misleading. It captures hits before the <u>LAST</u> occurrence of a sequence, plus the initial step of the last sequence occurrence.

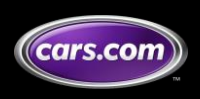

|                      |   |   |   |   |   |   |   |   |   |   |   |   |   | <u> </u> |
|----------------------|---|---|---|---|---|---|---|---|---|---|---|---|---|----------|
|                      |   |   |   |   |   |   |   |   |   |   |   |   |   |          |
| Example              | А | В | С | В | С | D | В | С | D | В | С | D | E |          |
| Include Everyone     | Α | В | С | В | С | D | В | С | D | В | С | D | E |          |
| Only Before Sequence | Α | В | С | В | С | D | В | С | D | В |   |   |   |          |
| Only After Sequence  |   |   |   |   |   | D | В | С | D | В | С | D | E |          |

Understand "Only Before/After Sequence" Segmentation

#### Example: Sequence B THEN D:

Looking closely "Only After Sequence" captures the **opposite** of what we are looking for – All activity after and including the first D.

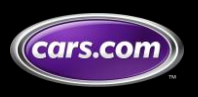

Include Everyone

↓ ■ Only After Sequence

 $\ensuremath{\mathbb{C}}$  2019 Cars.com. All Rights Reserved. Cars.com Confidential.

### An Unexpected Solution

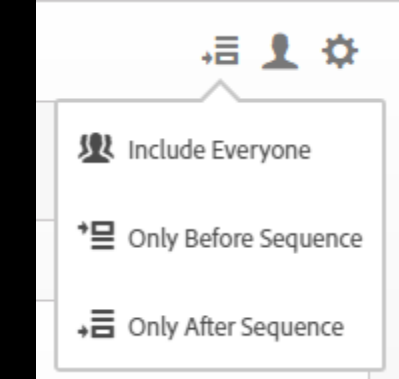

#### Example: Sequence B THEN D:

| Example                     | А | В | С | В | С | D | В | С | D | В | С | D | E |
|-----------------------------|---|---|---|---|---|---|---|---|---|---|---|---|---|
| Include Everyone            | Α | В | С | В | С | D | В | С | D | В | С | D | Ε |
| Only Before Sequence        | Α | В | С | В | С | D | В | С | D | В |   |   |   |
| Only After Sequence         |   |   |   |   |   | D | В | С | D | В | С | D | Ε |
| Exclude Only After Sequence | Α | В | С | В | С |   |   |   |   |   |   |   |   |

Using Exclude, Only After Sequence, and some nested segment containers, we can segment exactly what we are looking for: the activity before the first D

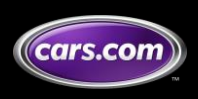

### **Create A "Hits Before Contact Seller" Segment**

- 1. Create a Hit segment with Visitor container
  - Page Views exists <u>Then</u> Contact Seller exists
  - Enable "Only After Sequence"
- 2. Nest the "Only After Sequence" container inside a Hit container and enable Exclude
  - Nesting the "Only After Sequence" visitor container inside a hit returns only the hits after and including the first Contact Seller.
  - Enabling "Exclude" then returns the opposite only the hits before the first Contact Seller

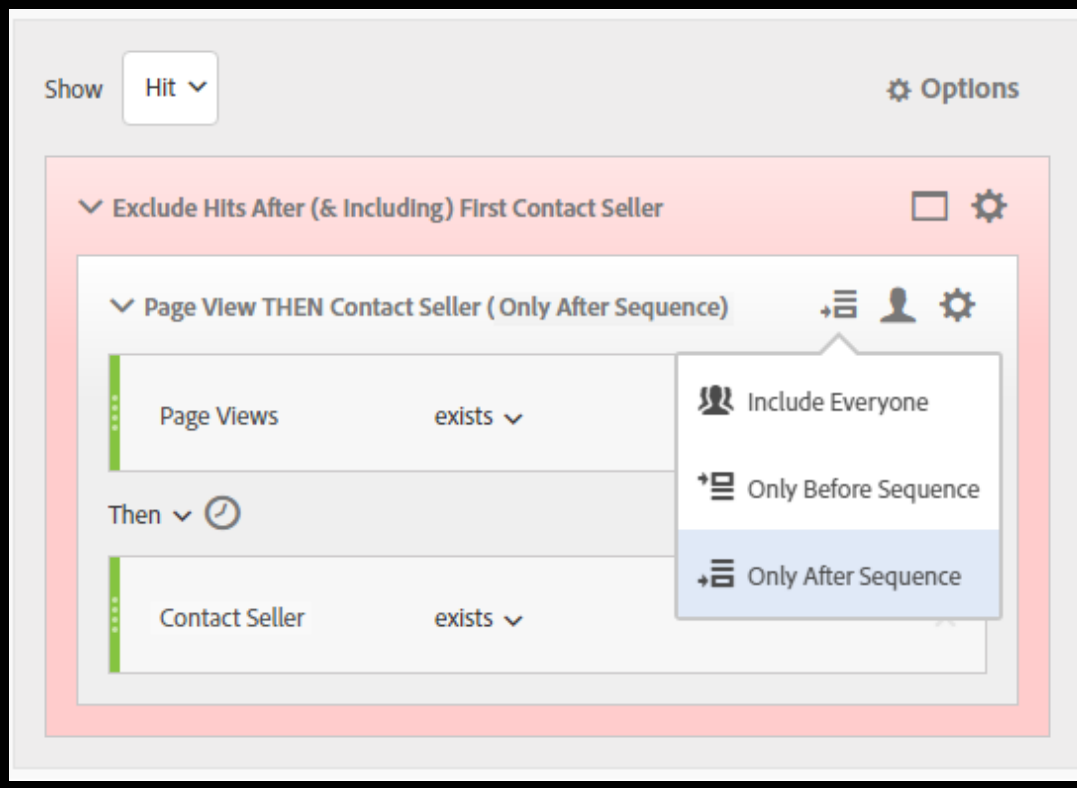

#### Hits before a visitor first contacts seller

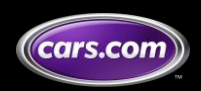

#### The "hits before first success" segment needs to be used with two additional segments:

### **New Visitors**

• Only include new visitors so all activity prior to the success event is captured

### **Contact Seller Visitors**

 Only include visitors who had the success event Contact Seller from the end of our sequence

#### **New Visitors**

| Show Visitor 🗸 |          | ☆ Options |
|----------------|----------|-----------|
| Visit Number   | equals 🗸 | - 1 + ×   |

#### **Contact Seller Visitors**

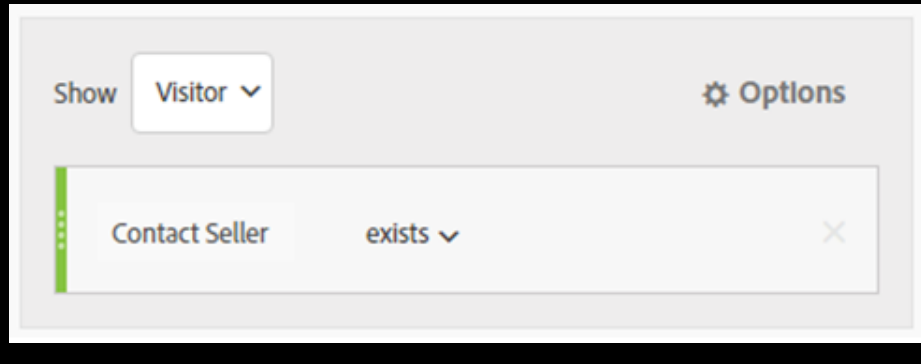

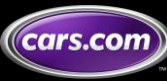

### **Create Calculated Metric**

- 1. Add the three segments
  - Hits Before First Contact Seller
  - New Visitors
  - Contact Seller Visitors

| <ul> <li>W Hits Before First Contact Seller  X New Visitors  X</li> <li>Contact Seller Visitors  X</li> </ul> | 🕒 Add 🗙 |
|----------------------------------------------------------------------------------------------------|---------|
| R Product Details Pages                                                                                       | ☆×      |
| ÷ ~                                                                                                    |         |
| 🙀 Unique Visitors                                                                                             | ☆×      |
|                                                                                                    |         |

### 2. Calculate

Product Details Pages ÷ Unique Visitors

### = Average PDPs Per New Visitor Before First Contact Seller

Avg PDPs per Visitor Before First Contact Seller (New Visitor)

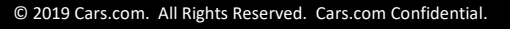

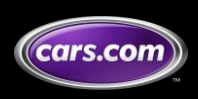

### Q: How many average Product Details Pages does a visitor see before contacting their first seller?

### **Build Report**

• Pay attention to date range for new visitor engagement

A: New visitors in the last 90 days viewed an average of 5 PDPs before first contacting seller.

| PDPs Before Contacting Seller                                   | DEMO DATA     |
|-----------------------------------------------------------------|---------------|
|                                                                 | Last 90 days  |
| Metrics<br>Page: 1 / 1 Rows: 400 1-1 of 1                       | Dec 29 Mar 28 |
| 1. Avg PDPs Before Visitor First Contacts Seller (New Visitors) | 5.09          |

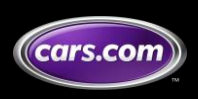

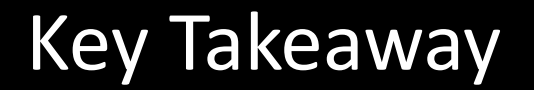

# Understand how long it takes users to reach their first success event

Analyze average consumption of various key pages or actions before a chosen success event.

And finally manipulate those "Before/After Sequence" parameters to segment data in a meaningful way!

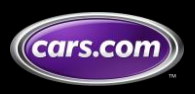

# **Audrey Salerno**

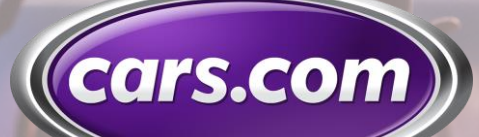

### @audreysalerno

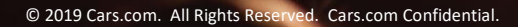

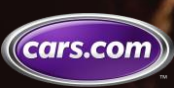

### **Tip 2:**

# Log Data Issues & Site Changes in Adobe Analytics

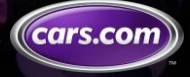

© 2019 Cars.com. All Rights Reserved. Cars.com Confidential

### **Business Problem**

### Metrics drop (or increase) due to a data issue or new release:

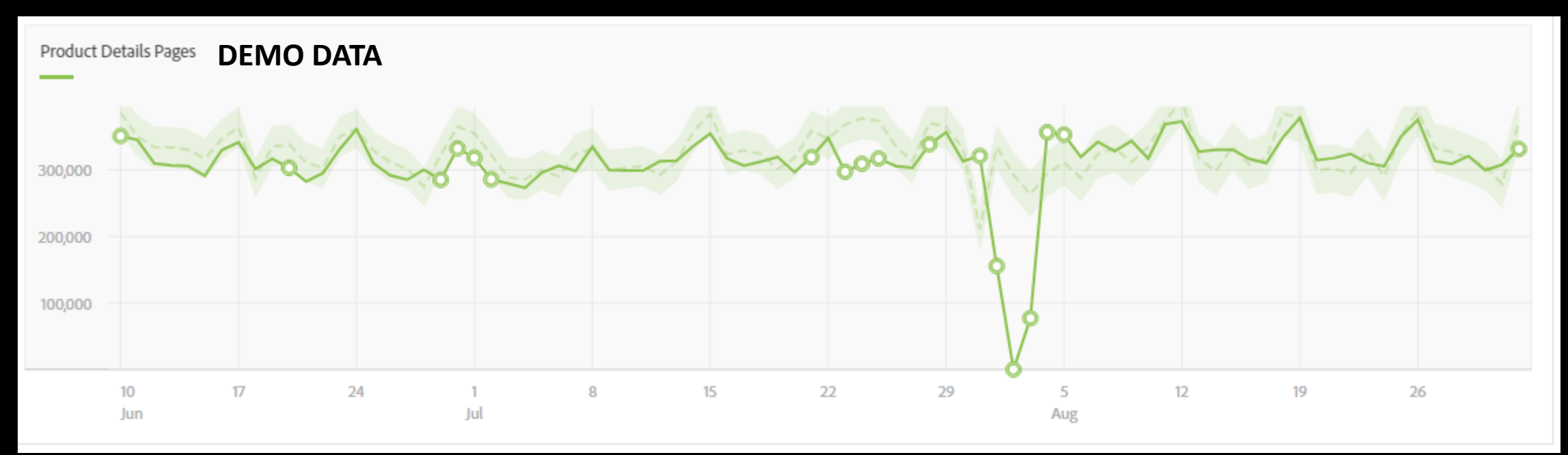

### What happened on August 1<sup>st</sup>?

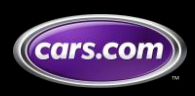

Resolution

### Need to see logs of data issues and site changes in Workspace

| •        | Pro                                     | duct Details Page Investigation <b>DEM</b>       | ) data      | New anomalies found   |
|----------|-----------------------------------------|--------------------------------------------------|-------------|-----------------------|
|          |                                         |                                                  | Product Det | tails Pages           |
| Da<br>Pa | <b>y 1</b><br>ge: 1,                    | /1 Rows: 400 1-7 of 7                            | Jul 29      | Aug 4 1,142,519       |
| 1.       | Jul                                     | 29, 2018                                         |             | 356,082 31.2%         |
| 2.       | Jul                                     | 30, 2018                                         |             | 312,630 27.4%         |
| 3.       | 3. Jul 31, 2018                         |                                                  |             | 320,620 28.1%         |
| 4.       | Aug                                     | g 1, 2018                                        |             | 155,576 13.6%         |
|          | Pa;<br>Pa;                              | ge Data Issue<br>ge: 1 / 1 Rows: 400 1-1 of 1    | 12 AM       | 12 AM ↓ 155,576       |
|          | 1. Product Details Page Pageview Broken |                                                  |             | <b>155,576</b> 100.0% |
| 2018     | uct Det                                 | Page Site Change<br>Page: 1 / 1 Rows: 5 1-1 of 1 | 12 AM       | 12 AM <b>155,576</b>  |
| Aug 1    | Produ                                   | 1. Product Details Page Refactor                 |             | <b>155,576</b> 100.0% |
|          |                                         |                                                  |             |                       |

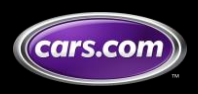

Resolution

## Use classifications to log data issues and site changes in Adobe Analytics and see them in Analysis Workspace

All we need:

- An eVar (preferably logged using DTM)
- SAINT Classifications

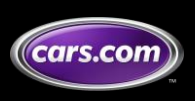

Capabilities

### We can log data issues and changes at the following levels:

- Date
- Date | Page Name
- Date | Page Name | Custom Link

### Let's focus on the Date | Page Name level for this example (I can share how to do all three with one eVar another day!)

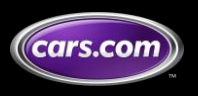

### Capture date pageName in an eVar

- 1. Configure an eVar "date | pageName" to expire at the Hit
- 2. Create a DTM data element to capture the date | pageName value using the code below
  - Gets the current date and converts it to a chosen time zone (our report suite is in CST)
  - Concatenates the date and current pageName into the format YYYY-MM-DD | pageName
- 3. Map the data element to your eVar to log on <u>all page views</u>

#### JS for Date | pageName

```
d = new Date();
utc = d.getTime() + (d.getTimezoneOffset() * 60000);
nd = new Date(utc + (3600000*(-6)));
return nd.getFullYear()+'-'+(nd.getMonth()+1).toString().padStart(2,'0')+
'-'+nd.getDate().toString().padStart(2,'0')+'|'+_satellite.getVar('pageName');
```

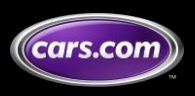

### **Configure eVar Classifications**

Set up the following Conversion Classifications:

- Page Data Issue to log data issues on a page
- Page Site Change to log changes/releases on a page

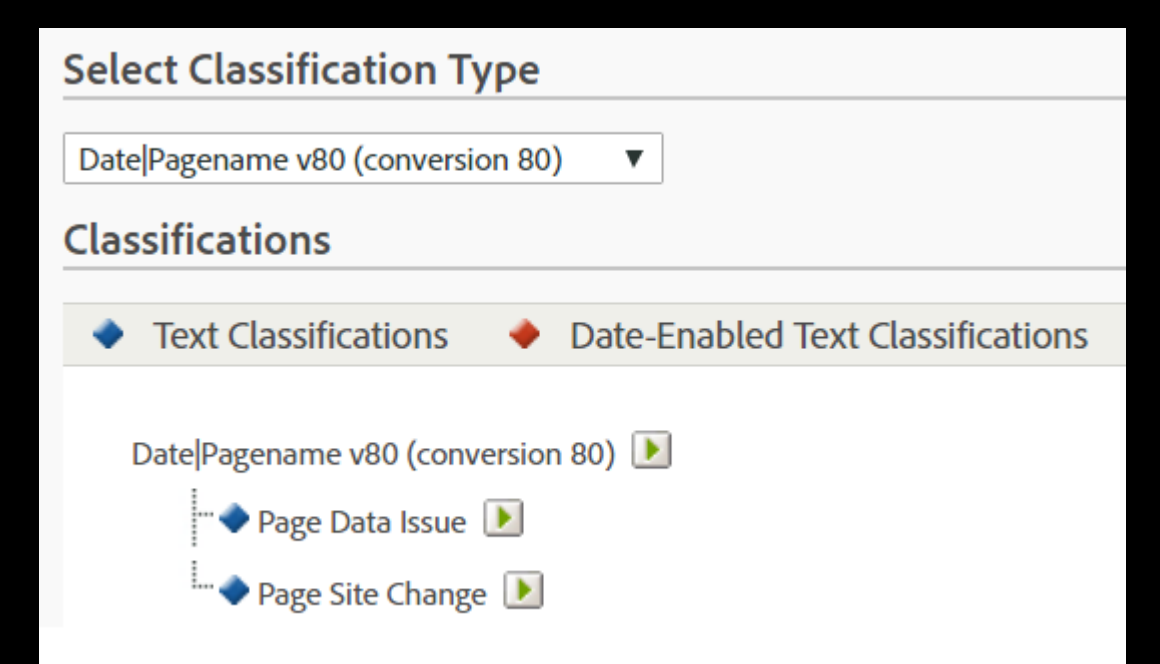

\*You can add other columns for more details as long as the total length of the variable plus classifications is less than the 255 limit

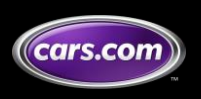

### Upload (and Keep Updating) SAINT Classifications

### Fill in the data issues and/or site changes for a given date | pagename

#### **Example:** Product Details Pageview Broke on Aug 1 after a refactor and was fixed Aug 3

| ## SC                           | SiteCatalyst SAINT Import File               | v:2.1                                     |
|---------------------------------|----------------------------------------------|-------------------------------------------|
| ## SC                           | '## SC' indicates a SiteCatalyst pre-process | header. Please do not remove these lines. |
| ## SC                           | D:2018-08-01 11:58:23                        | A:2697134:279                             |
|                                 |                                              |                                           |
| Кеу                             | Page Data Issue                              | Page Site Change                          |
| 2018-08-01 Product Details Page | Product Details Page Pageview Broken         | Product Details Page Refactor             |
| 2018-08-02 Product Details Page | Product Details Page Pageview Broken         | Product Details Page Refactor             |
| 2018-08-03 Product Details Page | Product Details Page Pageview Broken         | Product Details Page Refactor             |

\*Make sure to watch the 255 Character limit across each Key + Classifications

# Since SAINT Classifications are "retroactive", you can go back and fill in issues as you find them (as long as the eVar has been logging)

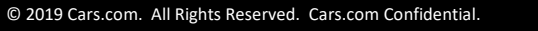

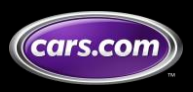

### Use in Reports

Next time you can't remember what caused a dip or spike on a page, pull in the Page Data Issue and/or Page Site Change dimensions!

If you keep your naming of issues consistent, you can also make a report of a given issue broken down by all the days it was a problem.

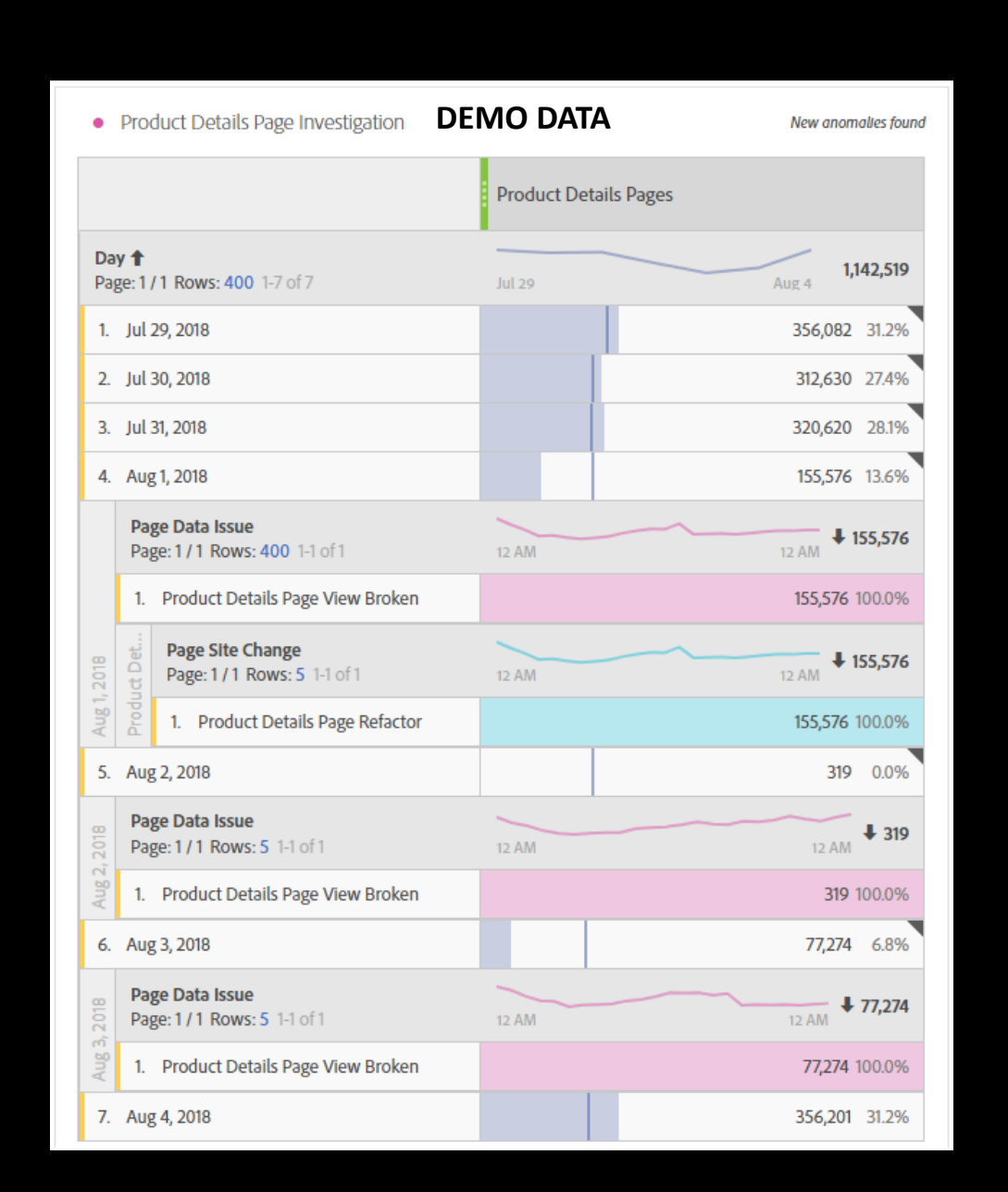

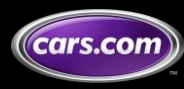

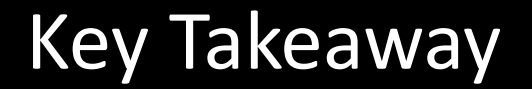

# No more asking "What happened on that day??"

Keep track of data issues and site changes within Adobe Analytics & see them in Analysis Workspace!

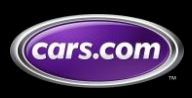

© 2019 Cars.com. All Rights Reserved. Cars.com Confidential.

# **Audrey Salerno**

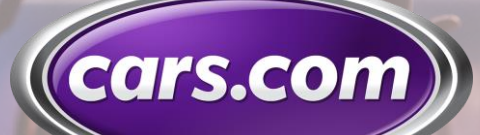

### @audreysalerno

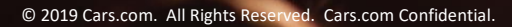

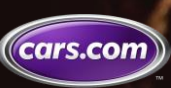